## Configuração Sistema Monitoramento Temperatura SNMP no Mikrotik Dude

Verifique em seu roteador qual o endereço obtido pelo Sistema de Monitoramento Temperatura

Na interface do Dude acrescente um novo Device

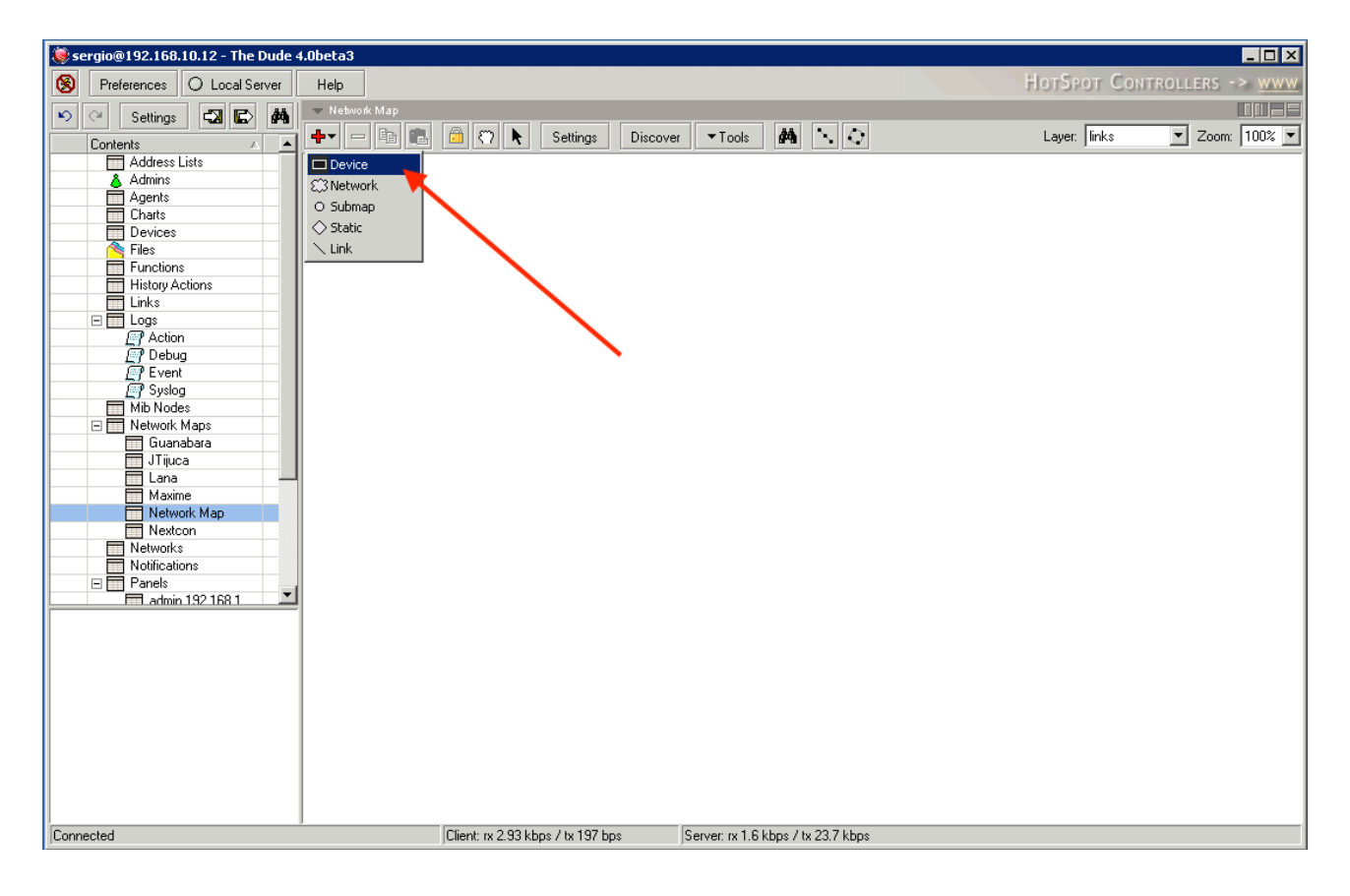

Neste exemplo está se usando o endereço IP 192.168.10.73 - Substitua este endereço pelo endereço IP obtido por seu Sistema de Monitoramento.

| 😻 sergio@192.168.10.12 - The Dude 4.0bet | a3                                                         |                                      |
|------------------------------------------|------------------------------------------------------------|--------------------------------------|
| 🛞 Preferences 🔾 Local Server Helj        | p                                                          | MIKROTIK ROUTERS AND WIRELESS -> www |
| 🔊 🗠 Settings 🖏 💽 🛤 💌 🛚                   | etwork Map                                                 |                                      |
| Contents                                 | 💳 🖻 💼 🕅 🏷 Settings Discover 🕶 Tools 🏘 *                    | Layer: links 🔽 Zoom: 100% 💌          |
| Address Lists                            |                                                            |                                      |
| Admins                                   |                                                            |                                      |
| Charts                                   |                                                            |                                      |
| Devices                                  |                                                            |                                      |
| Files                                    | 😻 Add Device                                               | X                                    |
| History Actions                          | Enter IP address or DNS name                               |                                      |
| Links                                    |                                                            |                                      |
|                                          | Address: [192.168.10.73]                                   |                                      |
| Action                                   | Login for fast access to device with Telnet/Winbox         |                                      |
| E Event                                  | User Name: admin                                           |                                      |
| Syslog                                   | Province I                                                 |                                      |
| Mib Nodes                                |                                                            |                                      |
| Guanabara                                | I Secure Mode                                              |                                      |
| JTijuca                                  | I Houter US                                                |                                      |
| Lana —                                   |                                                            |                                      |
| Network Map                              |                                                            |                                      |
| Nextcon                                  |                                                            |                                      |
| Networks                                 | Ba                                                         | ck Next Cancel                       |
|                                          |                                                            |                                      |
| admin 192 168 1                          |                                                            |                                      |
|                                          |                                                            |                                      |
|                                          |                                                            |                                      |
|                                          |                                                            |                                      |
|                                          |                                                            |                                      |
|                                          |                                                            |                                      |
|                                          |                                                            |                                      |
|                                          |                                                            |                                      |
|                                          |                                                            |                                      |
|                                          |                                                            |                                      |
| Connected                                | Client: rx 319 bps / tx 197 bps Server: rx 645 bps / tx 1. | 51 kbps                              |

Acrescente o monitoramento de PING para o dispositivo criado.

| 😺 sergio@192.168.10.12 - The Dude 4.0beta3 |          |                                                                                                    |                                                                                                |                                                                                                    |                       |               |                |  |  |  |
|--------------------------------------------|----------|----------------------------------------------------------------------------------------------------|------------------------------------------------------------------------------------------------|----------------------------------------------------------------------------------------------------|-----------------------|---------------|----------------|--|--|--|
| 8                                          | Preferer | nces O Loo                                                                                                    | al Serv                                                                                        | Help                                                                                                    | FIREWALL              | and Bandwidth | CONTROL -> WWW |  |  |  |
| 6                                          | Se Se    | ettings 🖏                                                                                                    |                                                                                                | Network Map                                                                                                    |                       |               |                |  |  |  |
|                                            | Contents |                                                                                                    |                                                                                                | 🔺 🛨 — 🖻 💼 😳 🏷 Settings Discover 🛛 Tools 🛤 🕓 🗘                                                                                                    |                       | Layer: links  | 💌 Zoom: 100% 💌 |  |  |  |
|                                            |          | ddress Lists<br>dmins<br>gents<br>harts<br>evices<br>les<br>unctions<br>istory Actions<br>of e<br>eneral Noti<br>General Noti<br>General Noti<br>Probe Probe<br>Probe Int<br>Probe Int | Ce<br>fications<br>vvice: 1<br>robe: 1<br>robe: 1<br>Port: 1<br>Port: 1<br>erval: 2<br>eout: 2 | Add Device         Add services you want to monitor on this host         History         10       0         10       0         10       0         10       0         10       0         10       0         10       0         10       0         10       0         10       0         11       0         12       168.10.73         10       0         12       168.10.73         12       0         12       168.10.73         13       0         14       1         15       0         16       0         16       0         17       0         16       11         16       12         16       14         16       14         16       14         16       14         17       14         18       14         19       14         10       14         10       14         10       14     < | ×<br>•<br>•<br>Cancel |               |                |  |  |  |
|                                            |          |                                                                                                    |                                                                                                |                                                                                                    |                       |               |                |  |  |  |
|                                            |          |                                                                                                    |                                                                                                |                                                                                                    |                       |               |                |  |  |  |
| Conne                                      | sted     |                                                                                                    |                                                                                                | Client: rx 319 bps / tx 197 bps Server: rx 645 bps / tx 1.04 kbps                                                                                                    |                       |               |                |  |  |  |

## Clique em OK e Finish

Clique com o botão direito no dispositivo e selecione **Settings** Selecione o SNMP Profile **v1-public** Clique em OK

| 😻 ser  | gio@192.168.1( | ).12 - The Dude 4.0be | ta3                                                                  |                              |
|--------|----------------|-----------------------|----------------------------------------------------------------------|------------------------------|
| 8      | Preferences    | D Local Server He     | De Long Distance                                                     | Wireless links -> <u>www</u> |
| 6      | Settings       | -3 🗈 🛤 💻              | letwork Map                                                          |                              |
| 0      | Contents       |                       | 🖌 💻 💼 😨 🔭 📐 Settings Discover 💌 Tools 🏘 🔨 🗘 Layer: Iir               | iks 💌 Zoom: 100% 💌           |
|        | Address Lis    | ts                    |                                                                      |                              |
|        | Agents         |                       |                                                                      |                              |
|        | Devices        | <b>102 169 10 72</b>  | Notice                                                               |                              |
|        | A Files        | General Polling Sc    | wiene Outstane Sume History Teele                                    |                              |
|        | History Acti   | (                     |                                                                      |                              |
|        | Links          | Name:                 | 192.168.10.73 Agent: default                                         | Cancel                       |
|        | Logs           | Addresses:            | 192.168.10.73 🔅 🗘 Snmp Profile: v1-public 🦾 🗾 🖬 🚥                    | Apply                        |
|        | Debug          | DNS Names:            | 🗢 User Name: admin                                                   | Notes                        |
|        | Syslog         | DNS Lookup:           | O none O address to name O name to address Password:                 | Bemove                       |
|        | Mib Nodes      | DNS Lookup Interval:  | 60 min 🗖 Secure Mode                                                 |                              |
|        | Guanab         | MAC Addresses:        | DE:AD:23:2F:FE:79  C Router OS                                       | ▼ Tools                      |
|        | JTijuca        | MAC Lookup:           | O none ⊙ ip to mac O mac to ip                                       | Reprobe                      |
|        | Maxime         | Туре:                 | unknown                                                              | Ack                          |
|        | Network        | Parents:              | Services:                                                            | Unack                        |
|        | Networks       | Custom Field 1:       |                                                                      |                              |
| E      | Rouncation     | Custom Field 2:       | Status: up                                                           | Heboot                       |
|        | admin 1        | Custom Field 3:       |                                                                      | Reconnect                    |
|        |                |                       |                                                                      |                              |
|        |                |                       |                                                                      |                              |
|        |                |                       |                                                                      |                              |
|        |                |                       |                                                                      |                              |
|        |                |                       |                                                                      |                              |
|        |                | 1                     |                                                                      |                              |
|        |                |                       |                                                                      |                              |
| Connec | ted            |                       | Client: rx 1.01 kbps / tx 680 bps Server: rx 1.26 kbps / tx 5.6 kbps |                              |
|        |                |                       |                                                                      |                              |

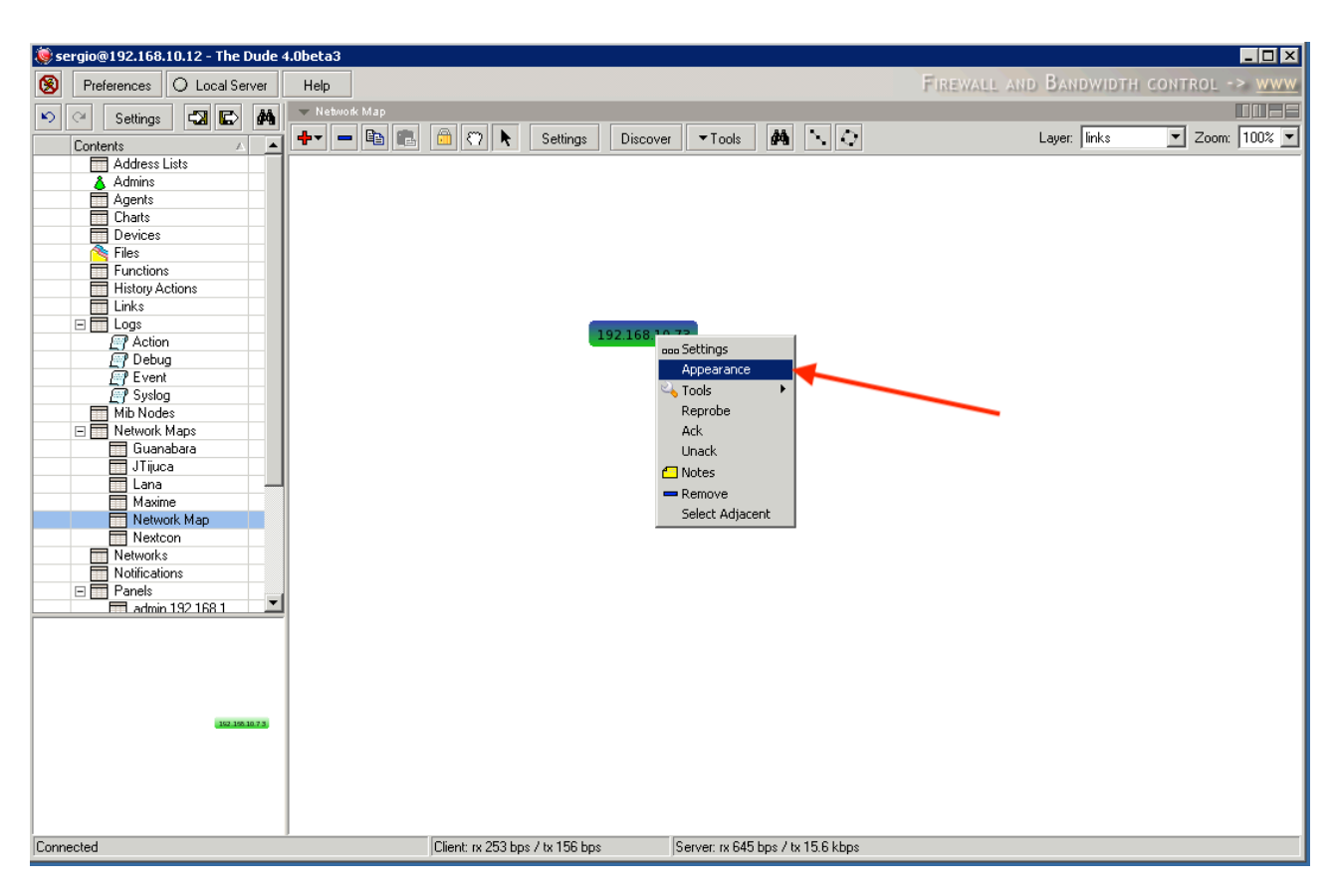

Clique com o botão direito no dispositivo e selecione Appereance

Clique em Label

Mantenha as linhas [Device.Name] [device\_performance()][Device.ServicesDown]

Acrescente as seguintes linhas

Temp=[oid("iso.org.dod.internet.experimental.2019.5.1.0")] Umi=[oid("iso.org.dod.internet.experimental.2019.5.1.1")] Min=[oid("iso.org.dod.internet.experimental.2019.5.1.2")] Max=[oid("iso.org.dod.internet.experimental.2019.5.1.3")]

Clique em OK e o device apresentará as temperaturas monitoradas na parte inferior do ícone.

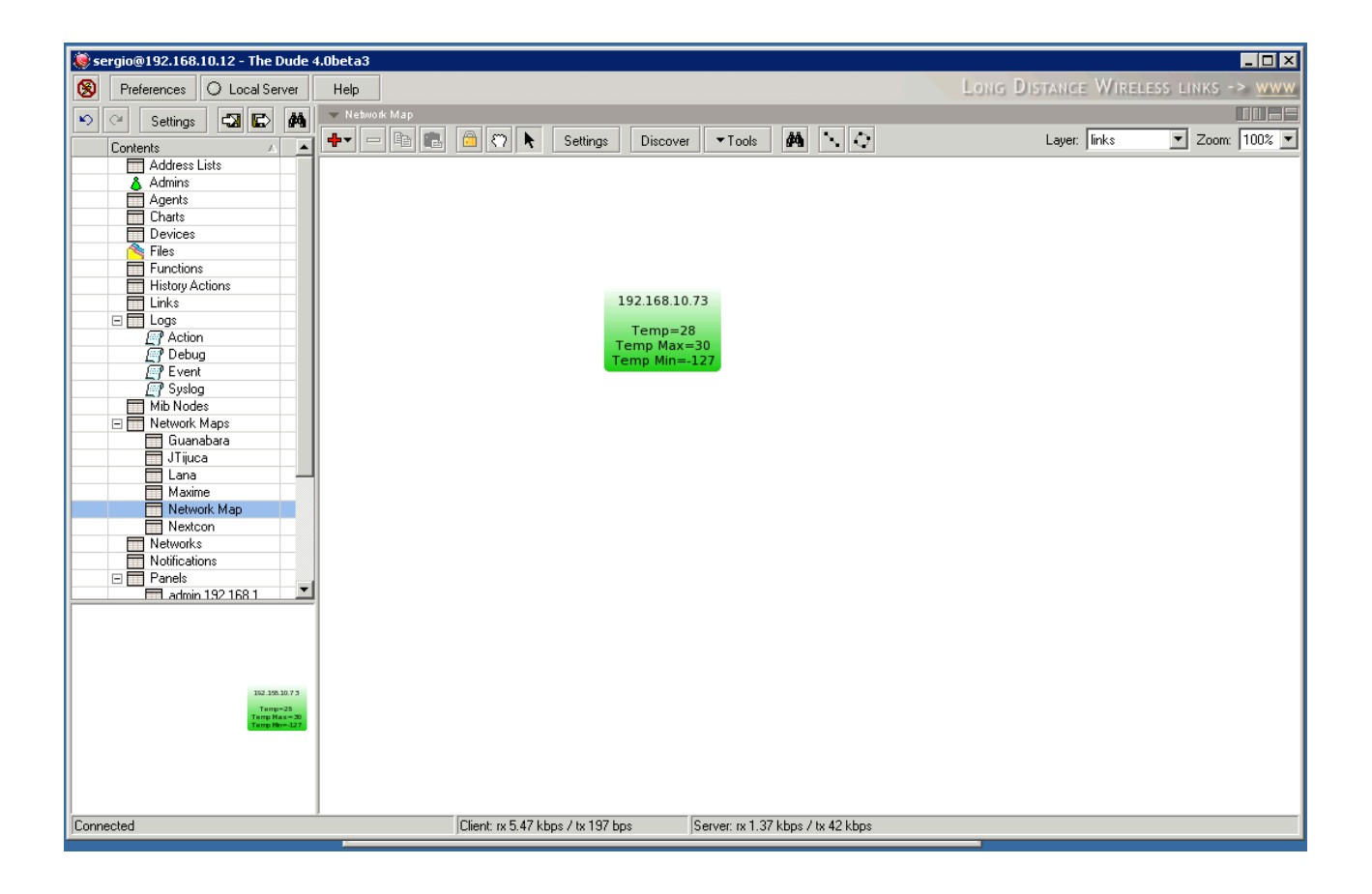